# 產業人才投資方案報名網站—報名資料維護流程圖示 步驟:

產業人才投資方案報名網站→報名資料維護→台灣就業通網站→登入→報名資料維護→維護報名相關資料(說明')

1. 產業人才投資方案報名網站\_報名資料維護

| 0                                | <b>劳动部劳动力登展著一直常人才投资方案</b> Q&A (原產業人才投資計畫) (原提升勞工自主學習計畫) 關閉                                                                                                    |
|----------------------------------|----------------------------------------------------------------------------------------------------|
|                                  |                                                                                                    |
|                                  |                                                                                                    |
| ŧ                                | 8名資料維護 開班資料查詢條件 線上報名 線上報名查詢 補助金申請查詢 歷史課程查詢                                                                                                    |
|                                  | <b>學員登入</b> 〉 報名資料維護                                                                                                    |
| 2012                             |                                                                                                    |
| 本功                               | 能使用說明:                                                                                                    |
| 本功<br>1.<br>2.                   | 》能使用說明:<br>欲報名本方案訓練課程者,請按下「報名資料維護」,於台灣就業通網站登入會員後,再繼續本項作業。<br>本方案訓練課程報名方式係開訓日前1個月,統一於本網站線上報名。招訓及遴選方式除另有規定外,以<br>報名先後順序為準,故若首次參加本方案訓練課程之學員,請先於本區填寫報名相關資料,以利縮短後續<br>報名作業。                                                                                                    |
| 本功<br>1.<br>2.<br>3.             | ■能使用說明:<br>欲報名本方案訓練課程者,請按下「報名資料維護」,於台灣就業通網站登入會員後,再繼續本項作業。<br>本方案訓練課程報名方式條開訓日前1個月,統一於本網站線上報名。招訓及遴選方式除另有規定外,以<br>報名先後順序為準,故若首次參加本方案訓練課程之學員,請先於本區填寫報名相關資料,以利縮短後續<br>報名作業。<br>本區所填資料係提供訓練單位審查學員是否具補助參訓身分。填妥本區資料不等於報名及錄訓,故欲參訓<br>之學員仍請於課程報名期間,至【線上報名】完成報名程序。                                                                                                 |
| 本功<br>1.<br>2.<br>3.<br>4.       | ■能使用說明:<br>欲報名本方案訓練課程者,請按下「報名資料維護」,於台灣就業通網站登入會員後,再繼續本項作業。<br>本方案訓練課程報名方式係開訓日前1個月,統一於本網站線上報名。招訓及遴選方式除另有規定外,以<br>報名先後順序為準,故若首交參加本方案訓練課程之學員,請先於本區填寫報名相關資料,以利縮短後續<br>報名作業。<br>本區所填資料係提供訓練單位審查學員是否具補助參訓身分。填妥本區資料不等於報名及錄訓,故欲參訓<br>之學員仍請於課程報名期間,至【線上報名】完成報名程序。<br>曾經參訓者,將由系統自動帶人您前交報名時所填寫之資料,若有變動,惠請於報名前至本區更新。                                                 |
| 本功<br>1.<br>2.<br>3.<br>4.<br>5. | 能使用說明:<br>欲報名本方案訓練課程者,請按下「報名資料維護」,於台灣就業通網站登入會員後,再繼續本項作業。<br>本方案訓練課程報名方式像開訓日前1個月,統一於本網站線上報名。招訓及遴選方式除另有規定外,以<br>報名先後順序為準,故若首交參加本方案訓練課程之學員,請先於本區填寫報名相關資料,以利縮短後續<br>報名作業。<br>本區所填資料係提供訓練單位審查學員是否具補助參訓身分。填妥本區資料不等於報名及錄訓,故欲參訓<br>之學員仍請於課程報名期間,至【線上報名】完成報名程序。<br>曾經參訓者,將由系統自動帶人您前交報名時所填寫之資料,若有變動,惠請於報名前至本區更新。<br>報名資料維護不溯及已報名之課程,若需變更【線上報名】當下所送出之資料,請遲洽訓練單位更正。 |
| 本功<br>1.<br>2.<br>3.<br>4.<br>5. | 能使用說明:                                                                                                    |

2. 台灣就業通網站\_登入

| <mark>റ</mark> 台灣就業通 | 明師高徒 青年就業讚 就業尋寶圖 政                                                                        | 效府課程查詢 更多 ▼192.168.0.55                                                                                                    | 訂閱電子報          |
|----------------------|-------------------------------------------------------------------------------------------|----------------------------------------------------------------------------------------------------|----------------|
| → 資獻業通 → 般登入         | 明師高徒 青年就業讚 就業專資圖 或<br>一般登入<br>身分證字號:<br>密碼:<br>生日: 請選擇<br>[] 記住:<br>驗證碼:<br>※曾於名<br>; 生日: | 如府課程室前 更多 ▼192.168.0.55<br>加入會員 補發或忘記密碼 求職會員專屬權益 注訊<br>若您為職訓E網或全國就業E網會員,<br>請直接輸入身分證字號、密碼與生日登入<br>」年 請選擇 및 月 請選擇 및 日<br>機發生日<br>各些就服候講辦理過求職登記之「初功啟用」者,必須輸<br>(安成「飲用發発,明可許增你的問題(不用輸入效用) | - 訂閱電子報<br>(1) |
|                      | 登入<br>當您點選以上按鈕,代表您同                                                                       | 司意接受台灣就業通會員服務條款與隱私權政策。                                                                                                    |                |

說明1 如欲修改個人基本資料,請至台灣就業通「會員中心」變更。

3. 產業人才投資方案報名網站\_報名資料維護

| 報名          | 3 <u>資料維護</u> 開班資               | 科查詢條件 線上報名                          | 線上報名查詢                            | 補助金申請查詢                  | 歷史課程查詢               |
|-------------|---------------------------------|-------------------------------------|-----------------------------------|--------------------------|----------------------|
|             |                                 | 學員登入                                | シ報名資料維護                           |                          |                      |
| 本功能         | 使用說明:                           |                                     |                                   |                          |                      |
| 1. 4        | 次報名本方案訓練課                       | 望者,請按下「報 <u>名資料</u>                 | <br> 維護」,於台灣就業                    |                          | 再繼續本項作業。             |
| <b>2.</b> 7 | 本方案訓練課程報名<br>報名先後順序為準,<br>報名作業。 | 方式係開訓日前 <b>1個</b> 月,<br>故若首次參加本方案訓練 | 統一於本網站線上報<br>課程之學員,請先於            | 名。招訓及遴選方式除<br>本區填寫報名相關資料 | 送另有規定外,以<br>料,以利縮短後續 |
| 3. 7        | 本區所填資料係提供<br>之學員仍請於課程報          | 訓練單位審查學員是否<br>名期間,至【線上報名】           | <mark>補助参訓身分。填妥</mark><br>完成報名程序。 | 本區資料不等於報名》               | 及錄訓,故欲參訓             |
| 4.          | 曾經參訓者,將由系                       | 統自動帶入您前次報名時                         | 所填寫之資料,若有                         | 變動,惠請於報名前至               | 至本區更新。               |
| 5. 4        | 服名資料維護不溯及                       | 己報名之課程,若需變更                         | 〔【線上報名】當下所                        | 送出之資料,請遲洽請               | 圳練單位更正。              |
|             | 姓名:                             | 林小明                                 |                                   |                          |                      |
|             | 出生日期:                           | 民國71 年 4 🔻 )                        | ∃ 29 ▼ 日                          |                          |                      |
|             | 身分證字號:                          | (或居留                                | 7證號)                              |                          |                      |
|             |                                 | 報名資料維護取消                            |                                   |                          |                      |
|             |                                 |                                     |                                   |                          |                      |

4. 維護報名相關資料

| <b>委 劳动部劳动力發展署-直案人才投资方案</b>                                                 | Q&A 產業人才投資計畫 提升勞工自主學習計畫 關閉                       |  |
|-----------------------------------------------------------------------------|--------------------------------------------------|--|
|                                                                             |                                                  |  |
| 報名資料維護 開班資料查詢條件 線上報名                                                        | 線上報名查詢 補助金申請查詢 歷史課程查詢                            |  |
| 學員登入                                                                        | ※報名資料維護                                          |  |
| 1.本畫面作業完成前,請勿關閉或離開本畫面,否則成<br>2.本功能僅開放修改報名相關資料,如欲修改個人基本<br>3.郵遞區號請填寫完整之3+2碼。 | 为 <u>策重新要大會員並重新場為資料。</u><br>上資料,請至台灣就業通「會員中心」變更。 |  |
| 個人報           台灣就業通個人會員資料・           中文好名                                   | 名基本資料<br>剩餘使用時間 29:53                            |  |

5. 台灣就業通網站\_會員中心

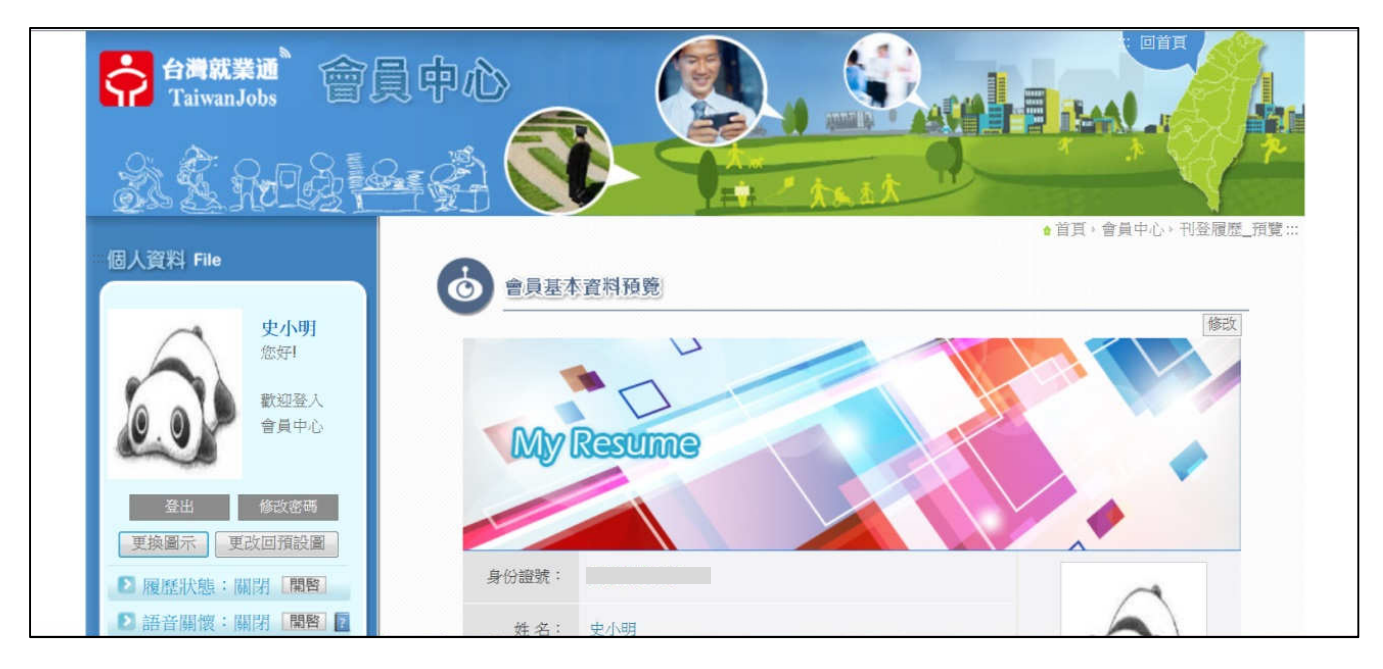

6. 個人資料修改完成

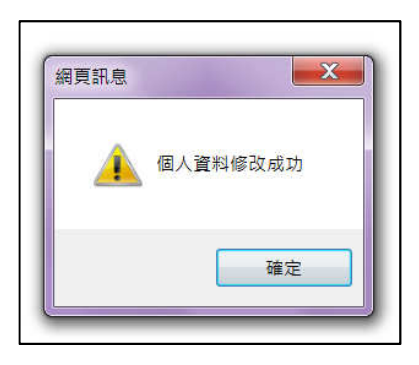

7. 維護3年7萬課程報名資料

| 國人會員資料維護          | 電話:           | 08-00777888       | 電子郵件: | yunmingliu@turbotech.com.tw |
|-------------------|---------------|-------------------|-------|-----------------------------|
| 個人會員履歷維護          | 行動電話:         | 0911111111        | 傳真電話: |                             |
| 其他資料及保密項目設定       | 其他聯絡方<br>式:   |                   |       |                             |
|                   | 障別:           | (聲音機能或語言機能障礙者-輕度) |       |                             |
| 職訓課程報名進度 職訓課程參訓記錄 | 聯絡的就業服<br>務單位 | 基隆就業中心            | 兵役狀況: | 役畢                          |
|                   | 3年7萬課程報名      | 資料維護修改            |       |                             |

8. 產業人才投資方案報名網站\_報名資料維護

|    | 報名資料維護 開班資料查詢條件 線上報名 線上報名查詢 補助金申請查詢 歷史課程查請                                                                                                    | 9           |
|----|----------------------------------------------------------------------------------------------------|-------------|
|    | <b>學員登入</b> 〉 報名資料維護                                                                                                    |             |
| 本現 | <b>为能使用說明:</b>                                                                                                    |             |
| 1  | 欲報名本方案訓練課程者,請按下「報名資料維護」,於台灣就業通網站登入會員後,再繼續本項作業<br>本方案訓練課程報名方式條開訓日前1個月,統一於本網站線上報名。招訓及遴選方式除另有規定外,」<br>報名先後順序為準,故若首次參加本方案訓練課程之學員,請先於本區填寫報名相關資料,以利縮短後<br>報名作業。 | 。<br>以<br>續 |
| 3  | 本區所填資料係提供訓練單位審查學員是否具補助參訓身分。填妥本區資料不等於報名及錄訓,故欲參<br>之學員仍請於課程報名期間,至【線上報名】完成報名程序。                                                                              | 訓           |
| 4  | 曾經參訓者,於田系統目動帶入您則火報名時所項為之資料,右月要動,惠請於報名則至本區更新。<br>報名資料維護不溯及已報名之課程,若需變更【線上報名】當下所送出之資料,請遲洽訓練單位更正。                                                             |             |
|    | 姓名:林小明                                                                                                    |             |
|    | 出生日期: 民國71 年 4 ▼ 月 29 ▼ 日                                                                                                    | ]           |
|    | 身分證字號:<br>(或居留證號)                                                                                                    |             |
|    | 報名資料維護取消                                                                                                    |             |

### 9.繼續維護報名相關資料

| <ul> <li>* 労動刀發展看台所圖分看以到紙定,在您提供個人資料和,将告知下</li> <li>1.個人資料蒐集目的:</li> <li>(1)辦理產業人才投資方案相關事宜。</li> <li>(2)作為政府機關聯業訓練或就業服務</li> <li>(2)作為政府機關聯業訓練或就業服務</li> <li>2.個人資料項用:包含從名、性別、皆員基本資料表及補助申請書)。</li> <li>3.個人資料利用之期間、地區、對象,式利用至寬集目的消失為止。</li> <li>4.當事人權和:得依個人資料保護法試</li> <li>(1)查詢或請求閱覽。</li> <li>(2)請求報充資正。</li> <li>(4)請求律止蒐集、處理或利用及。</li> <li>(5)請求細院改理正。</li> <li>(4)請求律上適集,通理或利用及。</li> <li>(5)請求細院改要所屬分署申請(4)產生減損時,勞動力發展署所屬分署</li> <li>5.不提供個人資料之權益影響:若您活服務。</li> <li>本人已充分獲知且瞭解上述事項,並</li> <li>*本人 ◎ 確認 ◎ 未確認 上述</li> </ul> | 2. 建位,為助建處菜人才投資方条訓練課課保及租動總藻訓練、就菜服粉相<br>網頁訊息 ● 請選擇畢業狀況<br>前輸入學校名稱<br>時輸入學校名稱<br>時輸入學校名稱<br>時輸入局報地址逐級區號後2碼<br>時輸入戶稿地址逐級區號後2碼<br>時輸入戶稿地址逐級區號後2碼<br>時輸入戶稿地址認識監護後2碼<br>時輸入戶稿地址認識監護後2碼<br>時輸入戶稿地址<br>時選擇美會訓問份別<br>時職人及保羅位保險證號<br>時輸入及保羅位保險證號<br>時輸入及保羅位保險證號<br>時輸入現低單位保險證號<br>時輸入現低量在保險證號<br>時輸入現低量值要引還料證量-是否由公司推薦參訓<br>時選擇參訓實料證書-是否自公司推薦參訓<br>時選擇參訓實料證書-是否是一行兼別<br>時選擇物量位名百餘中小企業<br>時輸入在這家公司的存實!!!<br>時輸入在這家公司的存實!!!<br>時輸入在這家公司的存實!!!<br>時輸入在這家公司的存實!!!<br>時輸入在這家公司的存實!!! | <ul> <li>(東方帝, 依個人資料保護法規)</li> <li>子證影本、存摺資料等(詳如學)</li> <li>目的之必要範圍內,以合理方</li> <li>練費用,若因此導致您的權益</li> <li>工恐無法提供您蒐集目的之相關</li> <li></li></ul> |
|----------------------------------------------------------------------------------------------------|----------------------------------------------------------------------------------------------------|----------------------------------------------------------------------------------------------------|
| 版權所                                                                                                    | 積定<br>有 劳動部方動力 敛於者 牛帽哈萨用IE 0.0以上 建藏取 E 陶瓷 医式高:1024                                                                                                    | 708                                                                                                    |

#### 10. 填寫完成,送出資料

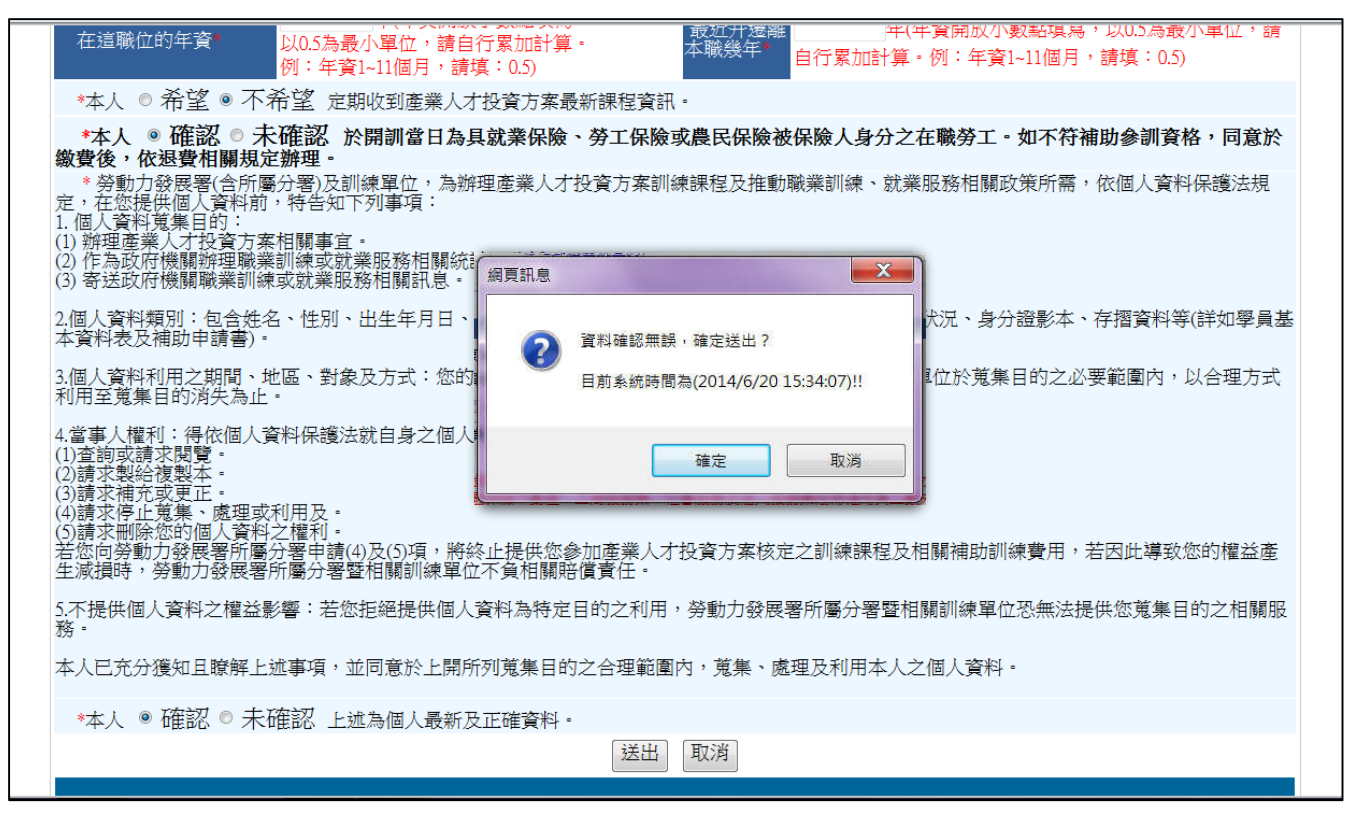

#### 11. 報名資料維護完成

| í | 網頁訊息                                    |
|---|-----------------------------------------|
|   | 儲存完成!!<br>目前系統時間為(2014/6/20 15:38:29)!! |
|   | 確定                                      |
|   |                                         |

## 備註:維護報名資料不等於報名及錄訓,欲參訓之學員仍請於課程報名期間, 至【線上報名】完成報名程序。